## 1. Log-in to your account. Go to "My Records":

| Home    | Development Serv | ies Business L | icenses. | Contractor | r Licensing | Right-of-Way | Conveyance | Fire | Parks I |
|---------|------------------|----------------|----------|------------|-------------|--------------|------------|------|---------|
| Dashboa | ard My Records   | My Account     | Advan    | ced Search |             |              |            |      |         |

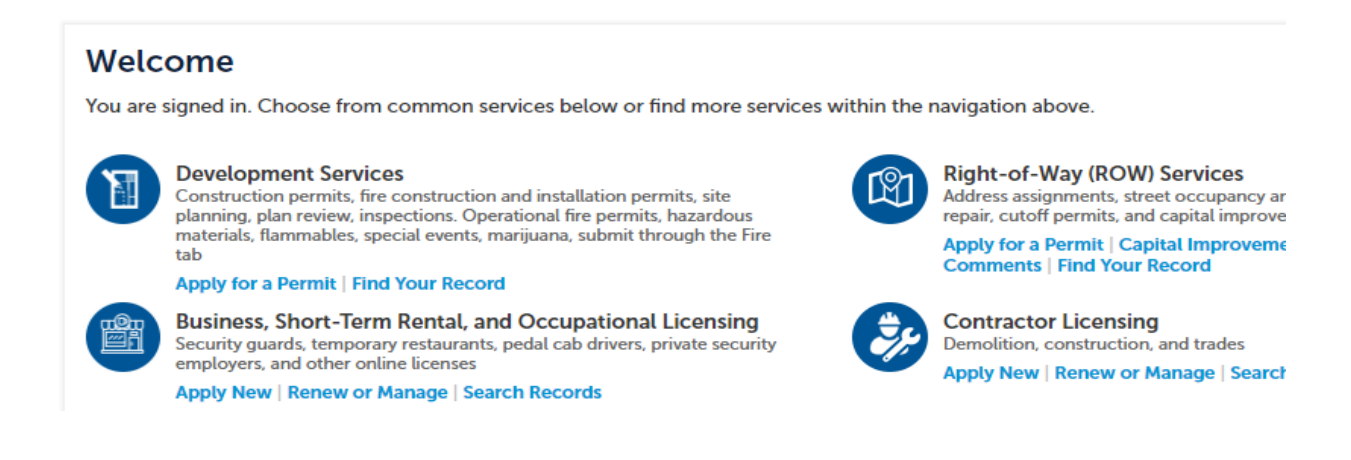

2. When in "My Records" click on "Fire":

## Denver's Permitting and Licensing Center

| Home    | Dev   | elopment Serv | ices Business Li | icenses Contracto | Licensing | Right-of-Way | Conveyance | Fire | Park |
|---------|-------|---------------|------------------|-------------------|-----------|--------------|------------|------|------|
| Dashboa | ard   | My Records    | My Account       | Advanced Search   |           |              |            |      |      |
|         |       |               |                  |                   |           |              |            |      |      |
| Conv    | eyanc | e             |                  |                   |           |              |            |      |      |
|         | ļ     |               |                  |                   |           |              |            |      |      |
| ▶ Fire  |       |               |                  |                   |           |              |            |      |      |

| Home Dev        | elopment Services      | Business Licenses                                           | Contractor Licensin        | g Right-of-Wa                    | ay Conveyance   | e Fire Parks       | Recreation        |             |
|-----------------|------------------------|-------------------------------------------------------------|----------------------------|----------------------------------|-----------------|--------------------|-------------------|-------------|
| Dashboard       | My Records My          | Account Advan                                               | ced Search                 |                                  |                 |                    |                   |             |
|                 |                        |                                                             |                            |                                  |                 |                    |                   |             |
| Conveyant       | ce                     |                                                             |                            |                                  |                 |                    |                   |             |
|                 |                        |                                                             |                            |                                  |                 |                    |                   |             |
| ⇒ Fire          |                        |                                                             |                            |                                  |                 |                    |                   |             |
| Showing 1-10 of | 11   Add to collection |                                                             |                            |                                  |                 |                    |                   | 1           |
| Date            | Record Number          | Record Type                                                 | Description                | Project Name                     | Expiration Date | Status             | Action            | Short Notes |
| 05/15/2020      | 2020DFD-FL-000041      | Fire Prevention<br>Flammable Operational<br>Permit          | paint                      | Ruth' Paint Store -<br>Test      | 11/24/2020      | Closed - Expired   |                   |             |
| 05/15/2020      | 2020DFD-FL-000042      | Fire Prevention<br>Flammable Operational<br>Permit          | FUEL STATION               | Ruth' Paint Store -<br>Test      | 04/20/2022      | Issued             |                   |             |
| 04/20/2020      | 2020DFD-HZ-000033      | Fire Prevention HAZMAT<br>Operational Permit                | Cell site                  | T-mobile                         | 11/16/2020      | Review In Progress |                   |             |
| 10/09/2019      | 2019DFD-SE-002825      | Fire Prevention Special<br>Event Operational Permit         | TENT/CANOPY RENTAL         | PARTY RENTAL                     | 10/27/2019      | Issued             |                   |             |
| 10/07/2019      | 2019DFD-GE-002798      | Fire Prevention<br>Conditional Operational<br>Permit        | TRAVEL AGENCY              | CHRISTIS TRAVEL<br>AGENCY        | 10/07/2020      | Closed - Expired   |                   |             |
| 10/07/2019      | 2019DFD-AR-002794      | Fire Prevention Aircraft<br>Refueling Operational<br>Permit | Aircraft Refueling.        | Menzies                          | 03/02/2022      | Issued             |                   |             |
| 10/03/2019      | 2019DFD-HZ-002810      | Fire Prevention HAZMAT<br>Operational Permit                | hand knit cat sweaters     | Florez Cat Sweaters              | 10/08/2019      | Ready to Issue     |                   |             |
| 10/03/2019      | 2019DFD-HZ-002789      | Fire Prevention HAZMAT<br>Operational Permit                |                            | Florez Cat Sweaters              | 10/03/2020      | Issued             |                   |             |
| 10/03/2019      | 2019DFD-SD-002787      | Fire Prevention Same Day<br>Operational Permit              | lovely floral arrangements | Mark Rudolph<br>Flower Arranging | 10/30/2020      | Closed - Expired   | ¥                 |             |
| 10/03/2019      | 2019DFD-FL-002786      | Fire Prevention<br>Flammable Operational<br>Permit          |                            | Mark Rudolph<br>Flower Arranging | 03/02/2021      | Closed - Expired   | Renew Application |             |
|                 |                        |                                                             | < Pro                      | v 1 2 Next                       | D-              |                    |                   |             |

3. You should see the record number that needs to be renewed. Click on "Renew Application":

4. Items from previous application have been copied over, if there are any changes you will need to submit a new application. If only minor modifications need to be made please contact DENFPB@denvergov.org.

| Step 1. Step 1 > Permit information Review * indicates a required field.                                                  |                                                                                                    |                    |  |  |  |  |  |
|----------------------------------------------------------------------------------------------------|----------------------------------------------------------------------------------------------------|--------------------|--|--|--|--|--|
| Custom Component                                                                                                    |                                                                                                    |                    |  |  |  |  |  |
| Read before continuing<br>For your convenience information<br>accurate or needs to be modified, p<br>DENFPB@denvergov.org | n the renewal application has been copied from your original application. If this informa<br>lease submit an application for a new permit or contact Fire Prevention Bureau via ema | ation is not<br>il |  |  |  |  |  |
| Custom Fields                                                                                                    |                                                                                                    |                    |  |  |  |  |  |
| RENEWAL STATEMENT                                                                                                    |                                                                                                    |                    |  |  |  |  |  |
| APPLICATION ITEMS                                                                                                    |                                                                                                    |                    |  |  |  |  |  |
| Is there any Welding or Cutting:                                                                                          | 🔿 Yes 🌒 No                                                                                                    |                    |  |  |  |  |  |
| Are there more than 500 tires or 2,500 sq ft of Tire<br>Storage:                                                          | O Yes 🖲 No                                                                                                    |                    |  |  |  |  |  |
| Is there any Security Fencing with Barbed Wire:                                                                           | ○ Yes 	 No                                                                                                    |                    |  |  |  |  |  |

5. If no changes need to be made, scroll down and click on "Continue Application":

| Numper of Tanks/Totes:<br>Tanks/Totes Size (gallons):<br>Location of delivery within building: | Gallons                |  |
|------------------------------------------------------------------------------------------------|------------------------|--|
| 16 USE OF WASTE OIL HEATER                                                                     | Galloos                |  |
| Location of Tank:                                                                              |                        |  |
|                                                                                                |                        |  |
| Save and resume later                                                                          | Continue Application > |  |

## 6. If any documentation is required, please add here and click on "Continue Application":

| Step 1:Step 1>Do          | cument Attac          | hments                   |                               |                            |    | * Indicates a required field. |
|---------------------------|-----------------------|--------------------------|-------------------------------|----------------------------|----|-------------------------------|
| Attachment                |                       |                          |                               |                            |    |                               |
| The maximum file          | size allowed is 1     | 1024 MB.                 |                               |                            |    |                               |
| Name<br>No records found. | Туре                  | Size                     | Latest Update                 | Action                     |    |                               |
|                           |                       |                          |                               |                            |    |                               |
| Add                       |                       |                          |                               |                            |    |                               |
| Save and resume lat       | er                    |                          |                               |                            |    | Continue Application »        |
|                           | -                     |                          |                               |                            |    |                               |
|                           |                       |                          |                               |                            |    |                               |
|                           |                       |                          |                               |                            |    |                               |
| 7. Please                 | e review y            | our applicat             | ion:                          |                            |    |                               |
| Step 2:Review             |                       |                          |                               |                            |    |                               |
| Save and resume la        | iter                  |                          |                               |                            |    | Continue Application »        |
| Please review all informa | tion below. Click the | e "Edit" buttons to make | changes to sections or *Conti | nue Application" to move o | n. |                               |
| Permit Type               |                       |                          |                               |                            |    |                               |
|                           |                       |                          | Fire Prevention Flamma        | ole Operational Renewal    |    |                               |
| Custom Fields             |                       |                          |                               |                            |    |                               |
| RENEWAL STATEMENT         |                       |                          |                               |                            |    | Edit                          |

Edit

APPLICATION ITEMS

8. If no changes need to be made, click on "Continue Application":

| Location of Tank: |                        |          |               |        |                        |
|-------------------|------------------------|----------|---------------|--------|------------------------|
| Attachment        |                        |          |               |        | Edit                   |
| The maximum       | n file size allowed is | 1024 MB. |               |        |                        |
| Name              | Type                   | Size     | Latest Update | Action |                        |
| No records four   | nd.                    |          |               |        |                        |
| Save and res      | ume later              |          |               |        | Continue Application > |

9. Your application now has been processed and will be reviewed. Once approved an email with fees ready to pay will be sent to you. Once fees are paid your permit will be issued and emailed to you.

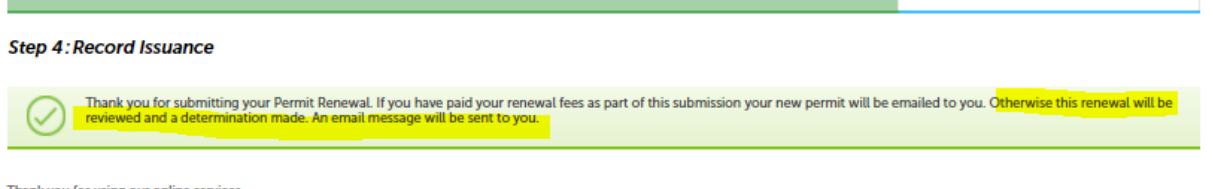

Thank you for using our online services. Your license number is 2019DFD-FL-002786-R1.